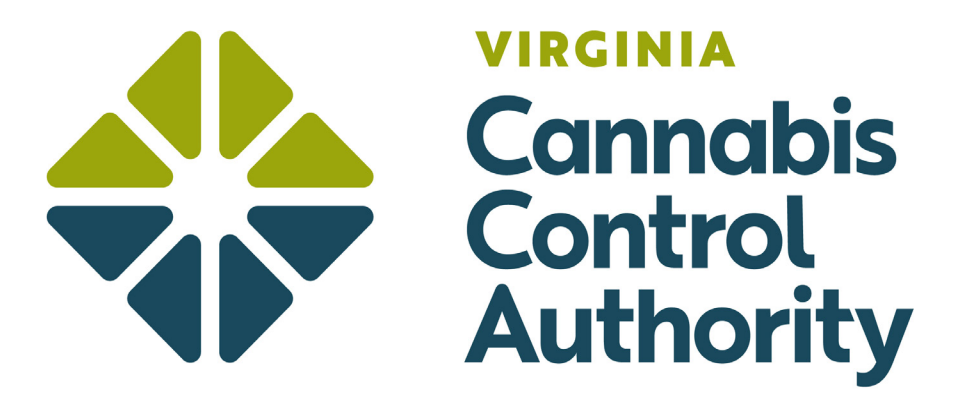

## How to create an account

Patients, parents/legal guardians, and registered agents are only required to register under certain circumstances. Please refer to the registering page on the CCA website for more information.

## **Creating an Account**

To access the patient portal, use the following link: <u>https://patients.va.biotr.ac/</u>

 Create an account by clicking on the "Create an Account" button at the bottom of the page.

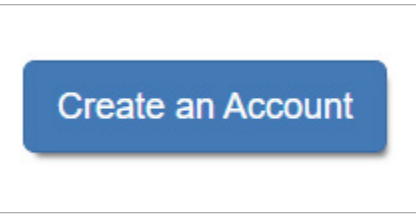

► Select the "Create Patient Account" button.

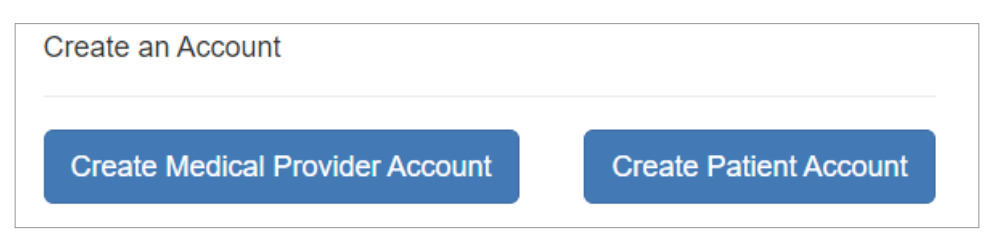

- ► Complete the following:
  - ► First name
  - ► Last name
  - ▶ Date of birth

| * First Name    |            |
|-----------------|------------|
|                 |            |
| * Last Name     |            |
|                 |            |
| * Date of Birth | MM-DD-YYYY |

▶ Enter your email and create a password.

Note: The email address entered will be the email address to access your account and to which all electronic correspondence and notifications will be delivered.

| I have a Registrati<br>and then | Password should be more than 8 characters and<br>contains at least one character from <b>each</b> next<br>characters set:<br>abcdefghijkImnopqrstuvwxyz |
|---------------------------------|----------------------------------------------------------------------------------------------------|
| * Email                         | ABCDEFGHIJKLMNOPQRSTUVWXYZ<br>1234567890                                                                                                    |
| * Password Generate             |                                                                                                    |
| * Password confirmation         |                                                                                                    |

► You will be sent an email to confirm you created an account. Click on the link **only once** to validate your account.

Note: Check your email spam folder for the confirmation email.

## Account Sign-In

► To access your account, use the "Login to Your Account" in the bottom right-hand corner of the patient portal.

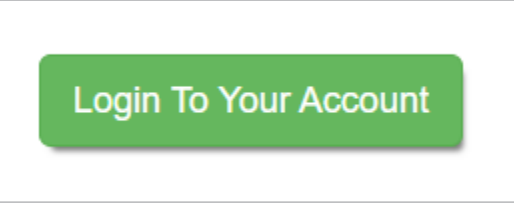

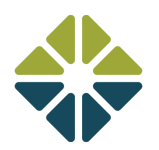

▶ Enter your email and password.

| Login To Your Account |                 |                       |
|-----------------------|-----------------|-----------------------|
| * Email               |                 |                       |
| * Password            |                 |                       |
| Create an Acc         | Forgot password | Login To Your Account |

## Forgot your Password?

▶ If you forget your password, click on the "Forgot Password" button.

| Create an Account | Forgot password | Login To Your Account |  |
|-------------------|-----------------|-----------------------|--|
|                   |                 |                       |  |

• Enter your email, and the system will send a "Reset Password" email to change your password.

Note: An applicant may request a new password once per hour.

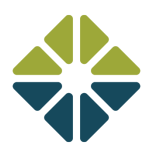